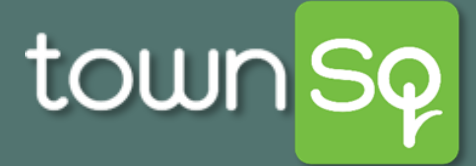

# Make a Payment: Homeowner

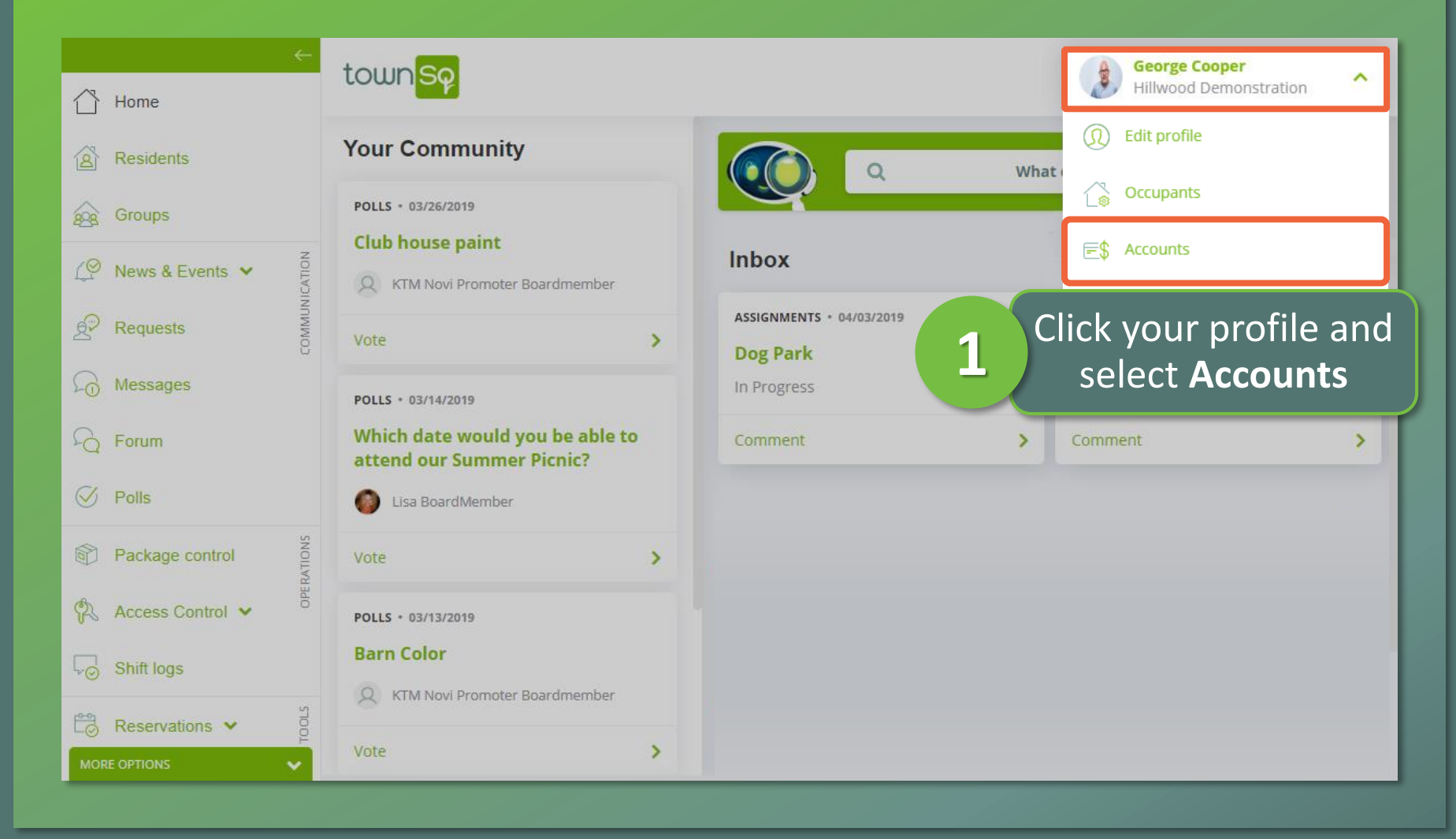

Associa®

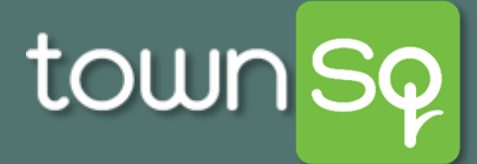

### Make a Payment: Homeowner

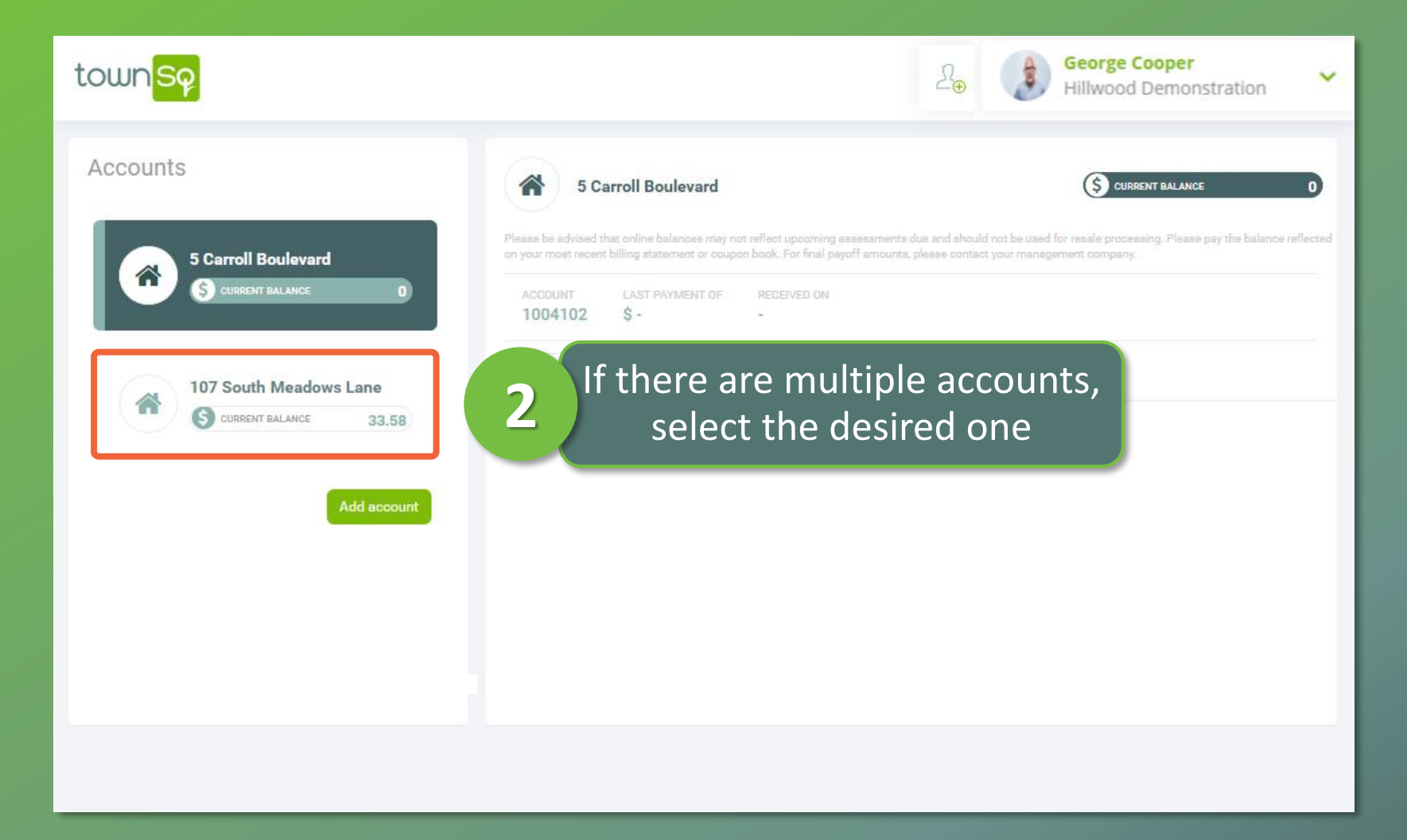

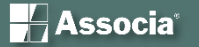

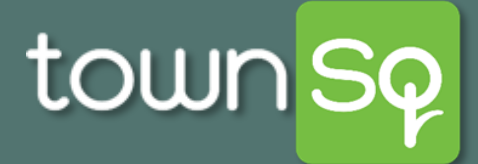

## Make a Payment: Homeowner

| town <mark>Sq</mark>                         |                                                                                                    | 2                                                                                                    | George Cooper<br>Hillwood Demonst                                                                 | ration 💙            |
|----------------------------------------------|----------------------------------------------------------------------------------------------------|----------------------------------------------------------------------------------------------------|---------------------------------------------------------------------------------------------------|---------------------|
| Accounts                                     | 107 South Meadows                                                                                                    | Lane                                                                                                    | S CURRENT BALANCE                                                                                 | 33.58               |
| 5 Carroll Boulevard<br>(S) CURRENT BALANCE 0 | Please be advised that online balances may<br>reflected on your most recent billing stateme<br>ACCOUNT LAST PAYMENT OF<br>2159218 \$52 | not reflect upcoming assessments due and<br>ent or coupon book. For final payoff amounts<br>RECEIVED ON<br>5/31/2019 | should not be used for resale processing. Please pa<br>s, please contact your management company. | y the balance       |
| 107 South Meadows Lane                       | C Recurring Ch                                                                                                    | arges                                                                                                    | Make a payment                                                                                    |                     |
| CURRENT BALANCE 33.58<br>Add account         | Jul 2019           TYPE           1st                                                                                                  | REFERS 3                                                                                                    | Click <b>Make a pa</b>                                                                            | yment               |
|                                              | 😁 Jun 2019                                                                                                    |                                                                                                    |                                                                                                   | BALANCE<br>-\$18.36 |
|                                              | 1st 01                                                                                                    | REFERENCE<br>Monthly Charges                                                                                         | COMMENTS<br>Recurring Charges: 06/01/2019                                                         | \$51.94             |
|                                              | 😁 May 2019                                                                                                    |                                                                                                    |                                                                                                   | BALANCE<br>-\$70.3  |
|                                              | 31st LB                                                                                                    | REFERENCE<br>777777                                                                                                  | COMMENTS<br>Lock Box: 05/31/2019                                                                  | -\$52               |
|                                              | 2nd LB                                                                                                    | 777777                                                                                                    | Lock Box: 05/02/2019                                                                              | -\$52               |

H Associa<sup>®</sup>

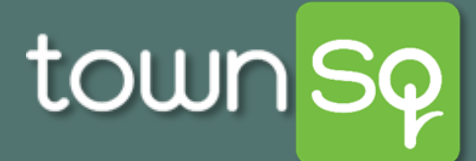

## **Add Payment Method: Homeowner**

| townSq                | Add payment method                                                                   | ×      | <u>_</u> 2⊕                                          | George Cooper<br>Hillwood Demons                                                                         | tration 🗸               |
|-----------------------|--------------------------------------------------------------------------------------|--------|------------------------------------------------------|----------------------------------------------------------------------------------------------------|-------------------------|
|                       | Please, follow the payment instructions below.                                       |        |                                                      |                                                                                                    |                         |
| Accounts              | ſ                                                                                    |        | resements due and shoul<br>inal payoff amounts, plea | CURRENT BALANCE<br>d not be used for resale processing. Please pr<br>se contact your management company. | 33.58<br>ay the balance |
| 107 South<br>S CURREN | Before we can process a payment you need to<br>first <b>set up a payment method.</b> |        |                                                      | Make a payment                                                                                           | BALANCE                 |
|                       | 4 Click Add                                                                          |        | harges                                               | COMMENTS<br>Recurring Charges: 07/01/2019                                                                | \$33.58                 |
|                       |                                                                                      |        |                                                      |                                                                                                    | BALANCE<br>-\$18.36     |
|                       |                                                                                      |        | harges                                               | Recurring Charges: 06/01/2019                                                                            | \$51.94                 |
|                       |                                                                                      |        |                                                      |                                                                                                    | BALANCE<br>-\$70.3      |
|                       | 31st LB                                                                              | דרדדד  |                                                      | Lock Box: 05/31/2019                                                                                     | -\$52                   |
|                       | 2nd LB                                                                               | 777777 |                                                      | Lock Box: 05/02/2019                                                                                     | -\$52                   |

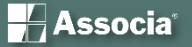

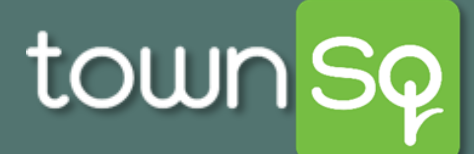

## Add a Credit Card Payment Method: Homeowner

| Add payment method ×                                                                                                    | Add payment method                                                                                                    |
|----------------------------------------------------------------------------------------------------|----------------------------------------------------------------------------------------------------|
| Please, follow the payment instructions below.                                                                                                 | Please, follow the payment instructions below.                                                                                                    |
| Credit card                                                                                                    | Credit card                                                                                                    |
| Bank account                                                                                                    | VISA 4242 4242 4242 4242 08 / 22 123 75200                                                                                                    |
| 5 Select <b>Credit card</b> OR <b>Bank</b><br><b>account</b> . If adding a credit<br>card, proceed to step 6 to<br>the right. If adding a bank | We perform a \$0 or \$1 pre-authorization to validate your credit card details. Although<br>this pre-authorization is instantly canceled, your financial institution may display it on<br>your account for a short period of time.<br>Enter card number, expiration<br>date, CVC, and zip code |
| account, <u>click here</u>                                                                                                    | 7 Click Add payment Previous Add payment                                                                                                    |

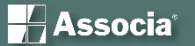

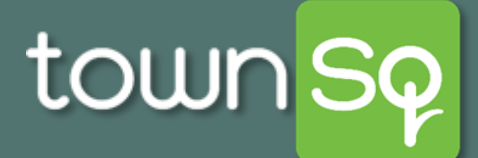

# Make a Credit Card Payment: Homeowner

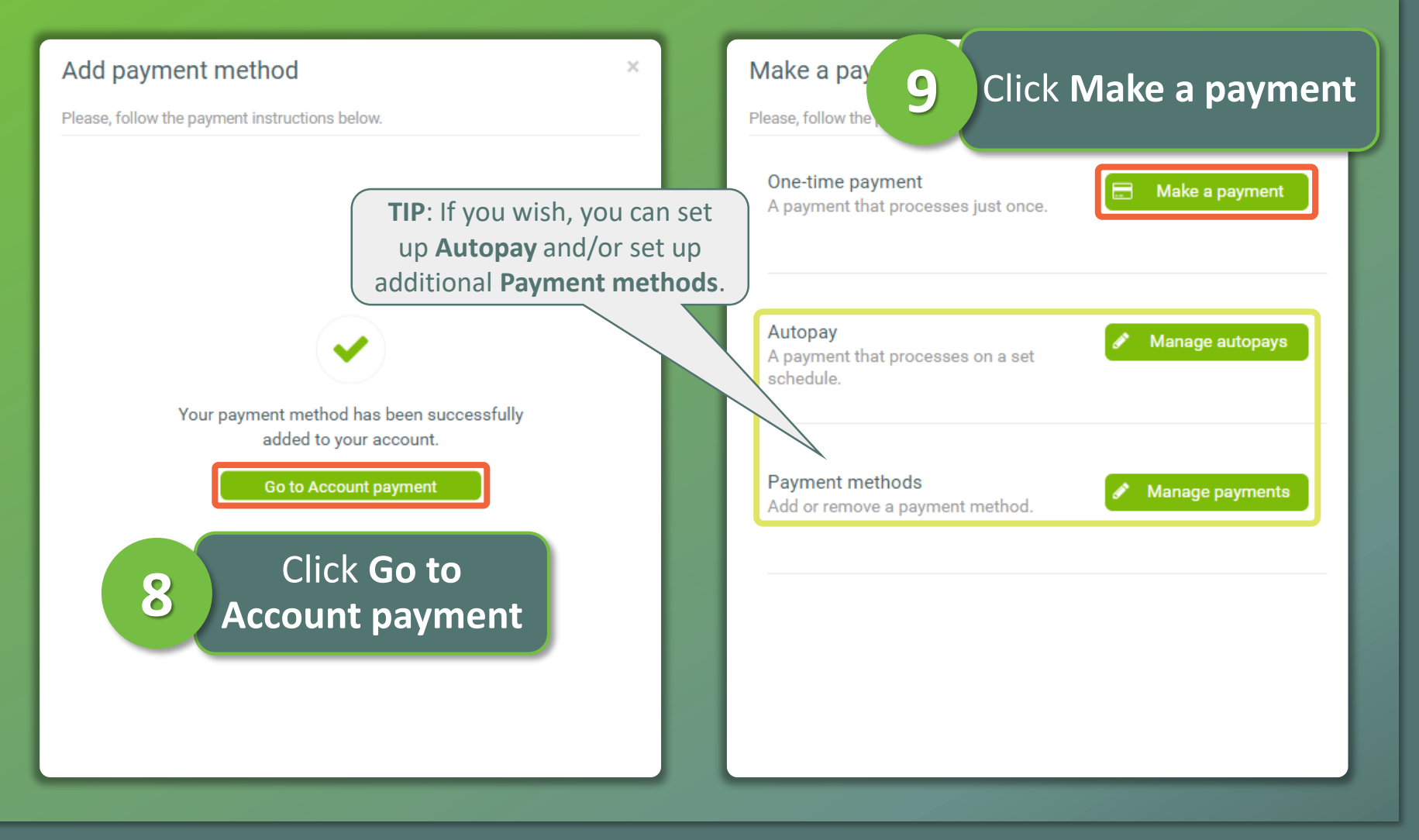

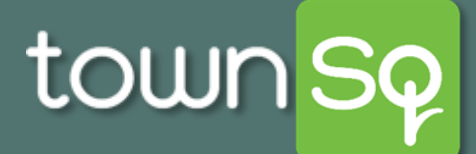

## Make a Credit Card Payment: Homeowner

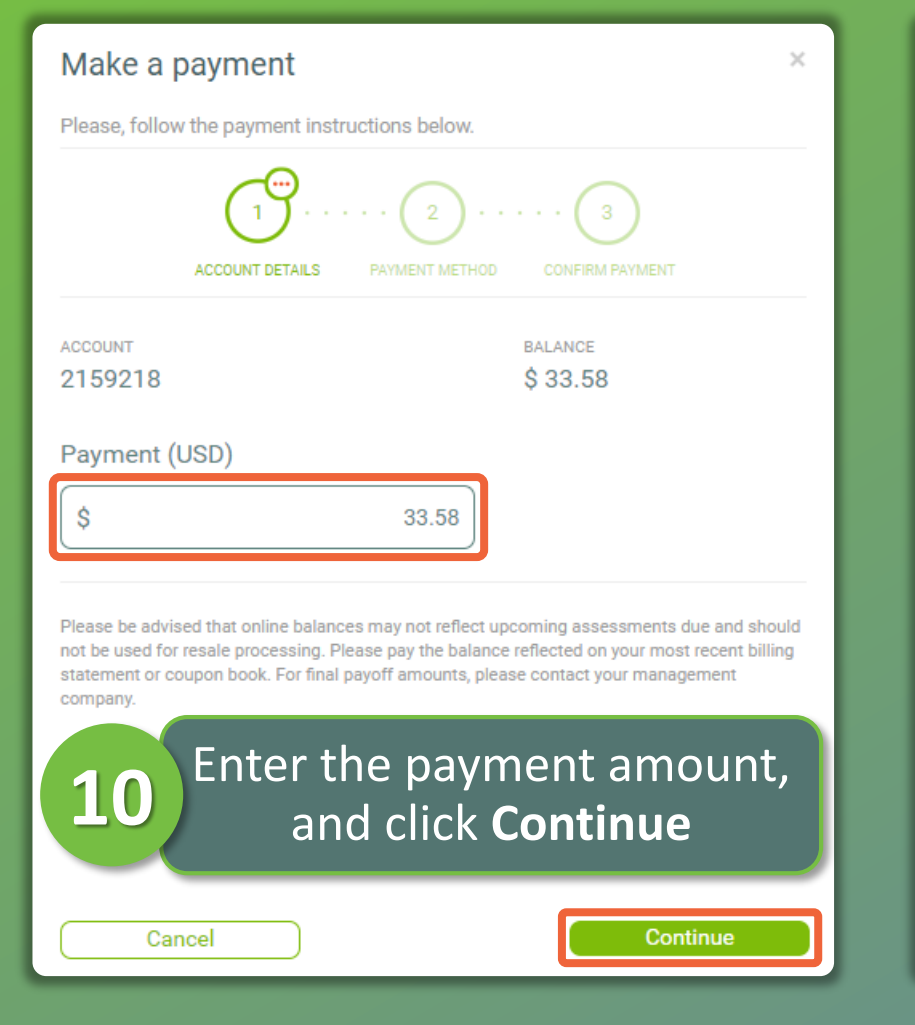

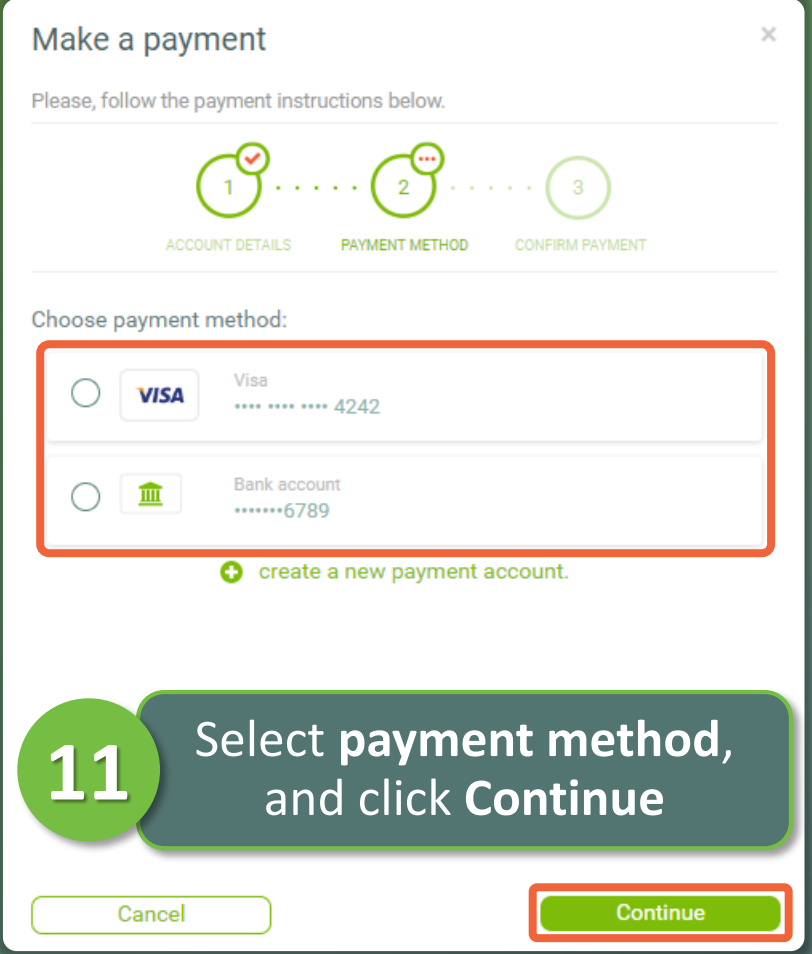

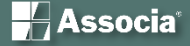

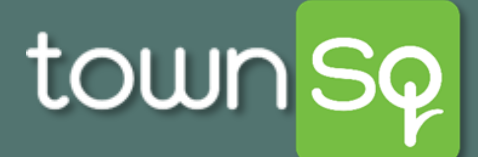

# Make a Credit Card Payment: Homeowner

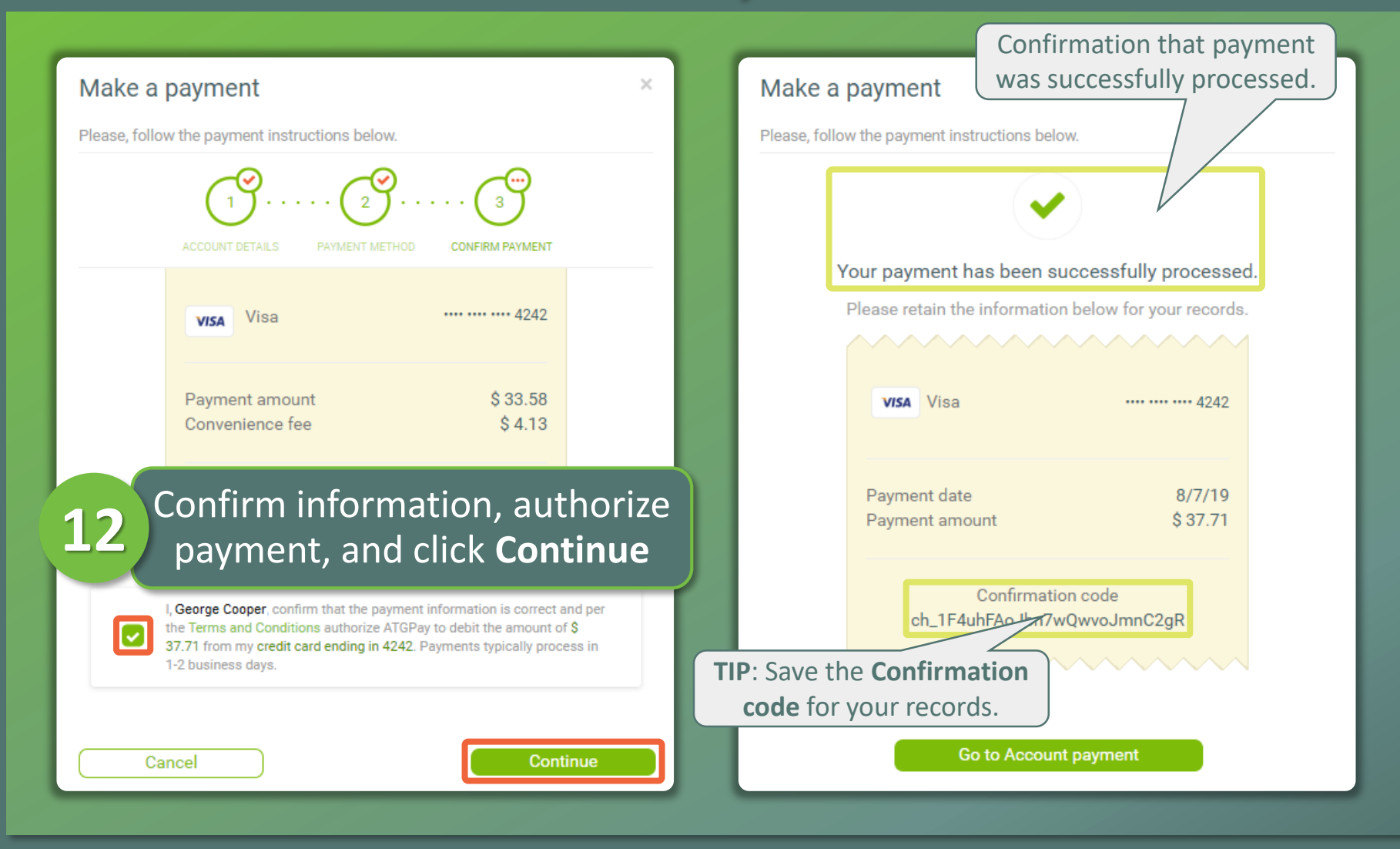

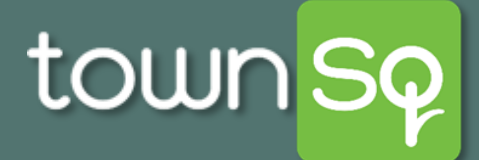

# Add a Bank Account Payment Method: Homeowner

| Add payment method ×                                                                                                    | Add paymen                                                                |
|----------------------------------------------------------------------------------------------------|---------------------------------------------------------------------------|
| Please, follow the payment instructions below.                                                                                                    | Please, follow the pa                                                     |
| Credit card                                                                                                    | a Ba                                                                      |
| Bank account                                                                                                    | Account holder                                                            |
| 5<br>Select Credit card OR Bank<br>account. If adding a bank<br>account, proceed to step 6<br>to the right. If adding a<br>credit card, <u>click here</u> | George Coope<br>Account type<br>Individual<br>Routing number<br>110000000 |
|                                                                                                    | Account numbe                                                             |
| 7                                                                                                    | Click Ad                                                                  |

| Bank account                                                                  | tions below.                                                                             |   |
|-------------------------------------------------------------------------------|------------------------------------------------------------------------------------------|---|
| Account holder name                                                           |                                                                                          |   |
| George Cooper                                                                 | <b>–</b>                                                                                 |   |
|                                                                               | Futer requested dat                                                                      | а |
| Account type 6                                                                | (all fields required)                                                                    | ) |
| Account type 6<br>Individual<br>Routing number                                | (all fields required)                                                                    | ) |
| Account type 6<br>Individual<br>Routing number<br>110000000                   | (all fields required)<br>Re-enter routing number                                         | ) |
| Account type 6<br>Individual<br>Routing number<br>110000000<br>Account number | (all fields required)<br>Re-enter routing number<br>110000000<br>Re-enter account number | ) |

Associa<sup>®</sup>

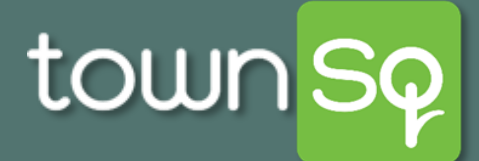

## Make a Bank Account Payment: Homeowner

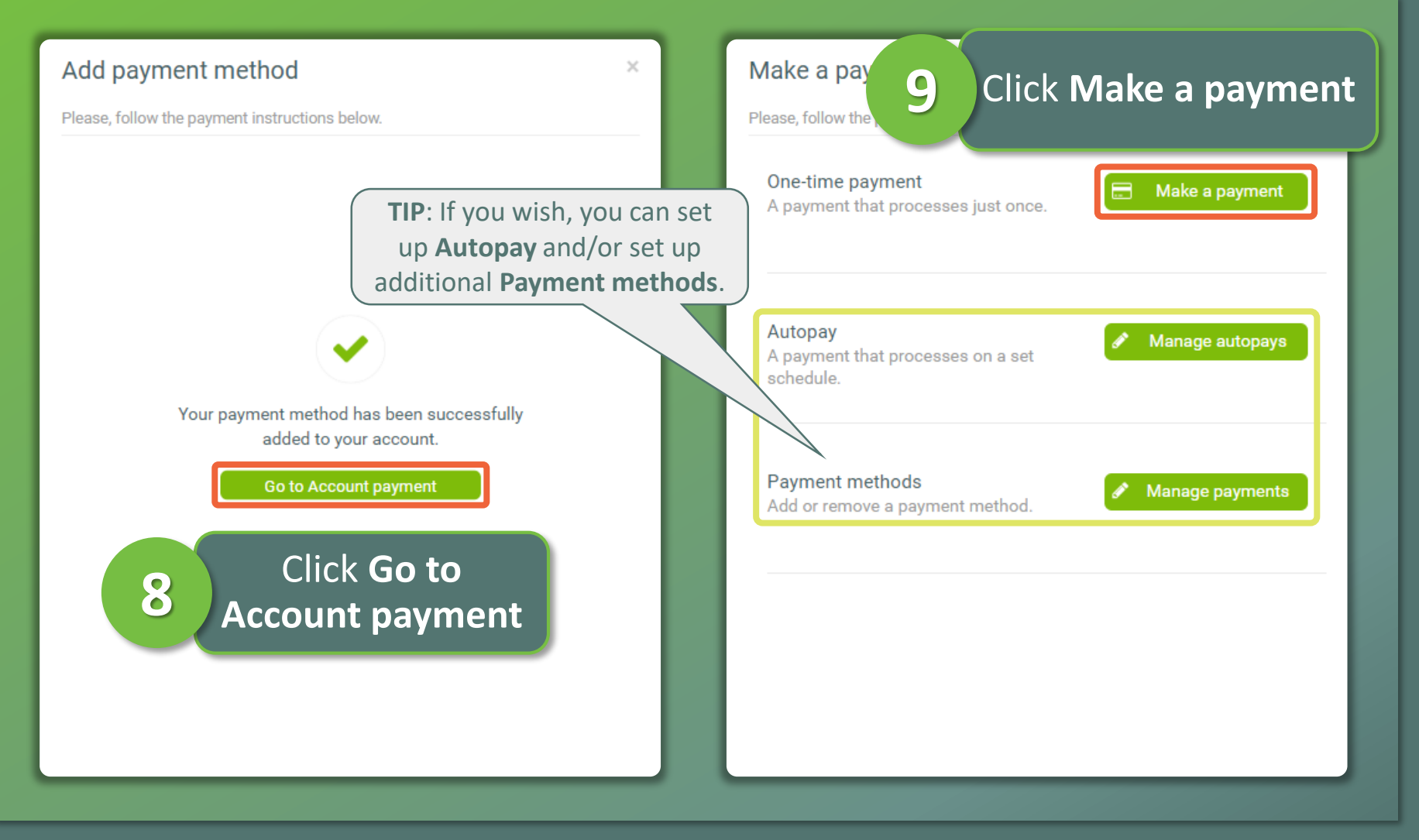

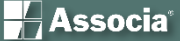

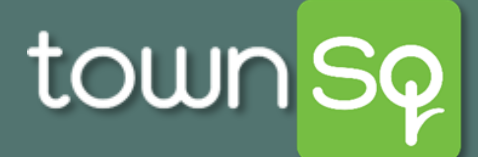

## Make a Bank Account Payment: Homeowner

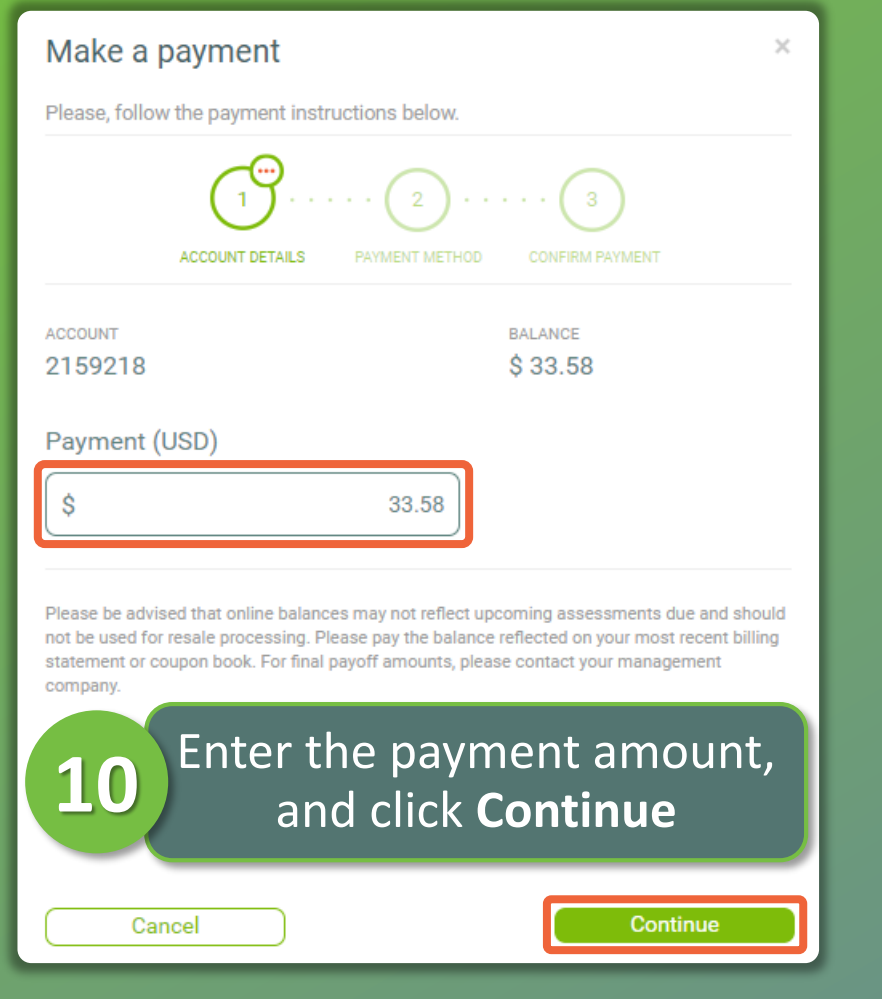

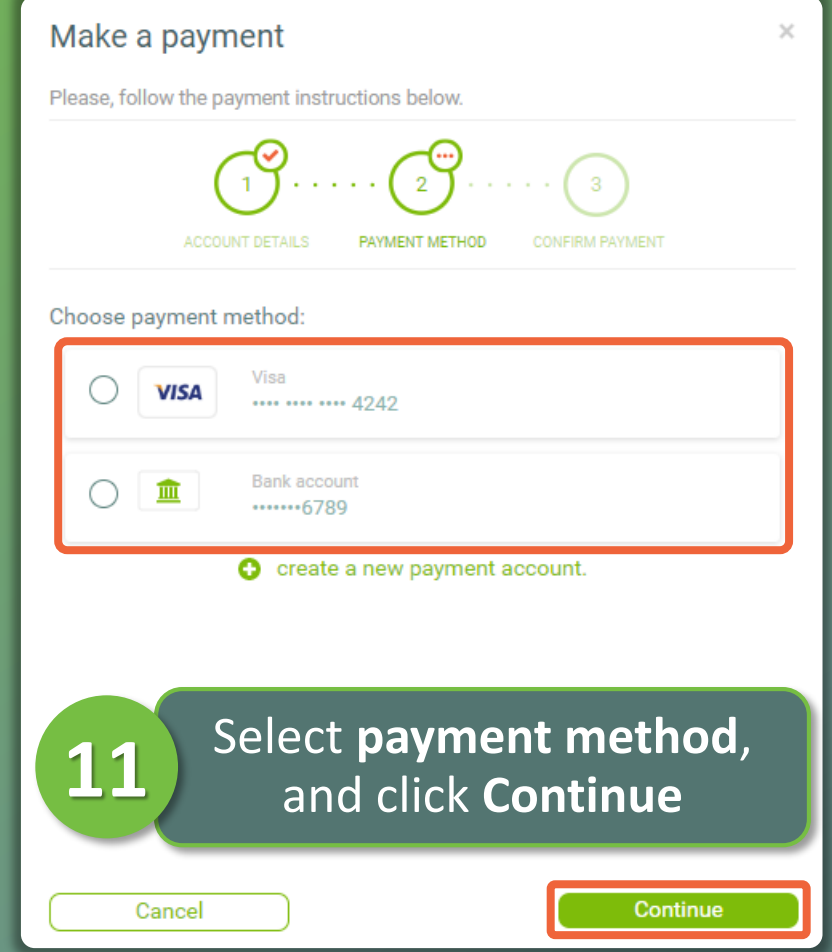

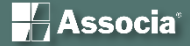

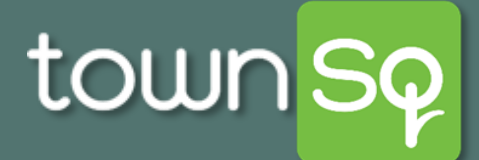

#### Make a Bank Account Payment: Homeowner

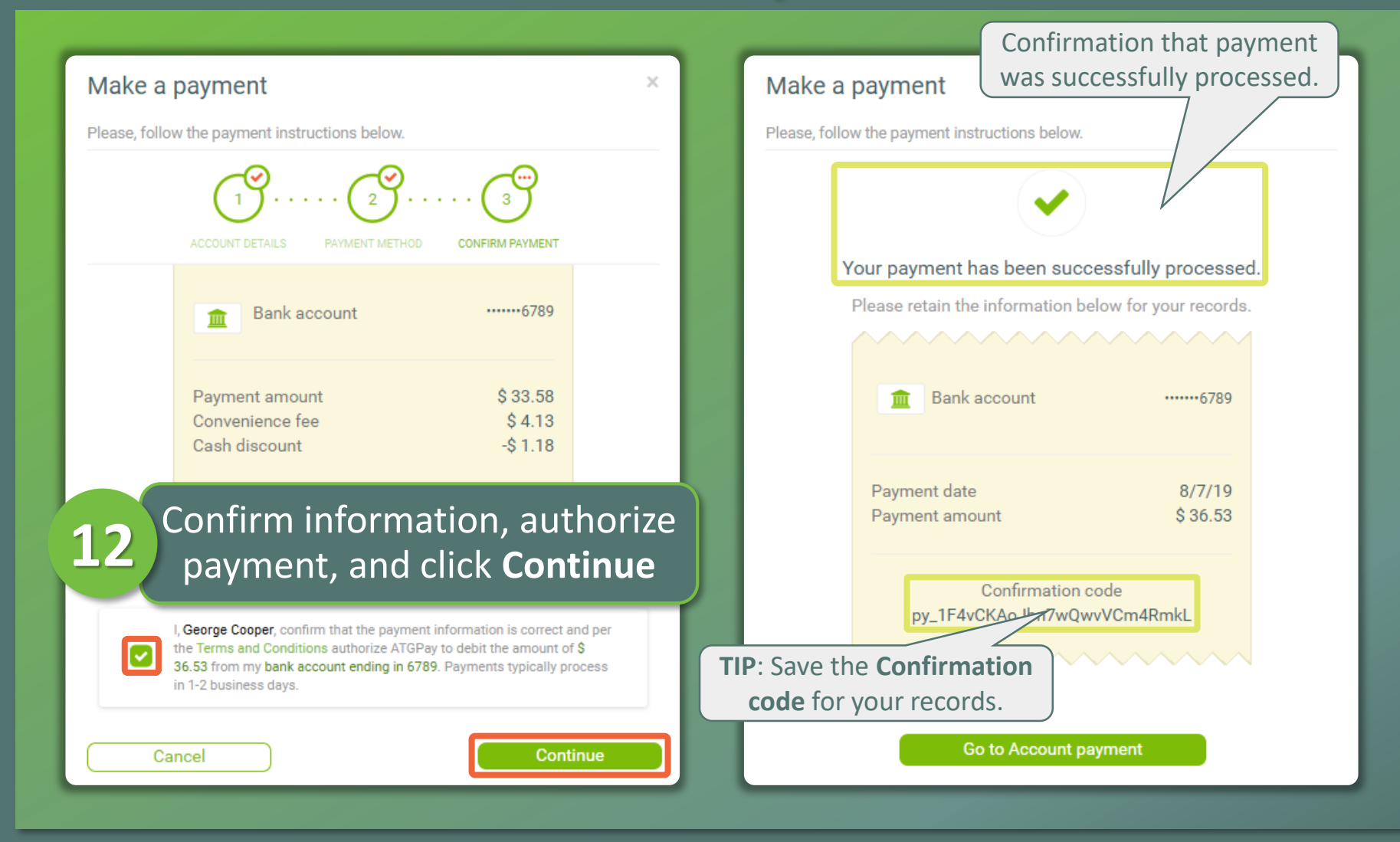

📙 Associa<sup>®</sup>